## Downloading and Activating NovoStage

## How to Download

Download NovoStage from <u>launchnovo.com/novostage</u> or <u>www.novoconnect.eu</u> and install the software to the host computer.

Step1 Go to <u>https://www.launchnovo.com/novostage</u>

Step2 Go to Products > Wireless Collaboration > NovoStage >
Download
Step3 On your PC, open File Explorer > Download >
NovoStage\_Setup\_....exe > Allows changes
Step4 Follow the instructions on your screen to successfully
install NovoStage.
Enjoy the free trial for 30 days!

## Activating NovoStage

NovoStage provides a free one-month trial for initial use. When the free trial ends, you will need to purchase a license to continue to use the software.

NOTE: Contact your local Delta service center to purchase a license.

To activate the license:

Step1. Click Activate my license on the NovoStage main screen.

| 📡 NovoStage                                               | - × |
|-----------------------------------------------------------|-----|
| <b>Q</b> Novo-F1EAE                                       |     |
| _ Join a presentation                                     |     |
| <b>192.168.1.93</b>                                       |     |
| 중 192.168.43.202<br>Office                                |     |
| Meeting ID 086-717                                        |     |
|                                                           |     |
| Trial version: 15 day(s) remaining<br>Activate my license | ? 🌣 |

**Step2.** Enter the 16-digit code in the license code field.

| <                |           |              |                      | - ×    |
|------------------|-----------|--------------|----------------------|--------|
|                  | Softv     | ware Acti    | vation               |        |
| Enter th         | e license | code to acti | ivate your software. |        |
|                  | -         | -            | _                    |        |
| No License Code? |           |              | Activate             | Cancel |

Step3. Click Activate.

| <  |                                                   | _     | × |  |  |
|----|---------------------------------------------------|-------|---|--|--|
|    | Software Activation                               |       |   |  |  |
|    | Enter the license code to activate your software. |       |   |  |  |
|    | PYLK-E6TY-NN6U-6XH1                               |       |   |  |  |
|    |                                                   |       |   |  |  |
| No | License Code?                                     | ancel | ) |  |  |

**Step4.** A confirmation message will appear indicating that the full version has been successfully activated. Click **OK** to start using NovoStage. Go to <u>Starting a NovoStage Session</u> for instructions on using NovoStage.

| •  |                                                                                                    | — × |
|----|----------------------------------------------------------------------------------------------------|-----|
|    | Congratulations!                                                                                            |     |
|    | Your software is<br>activated successfully.<br>Now you can access to<br>all features and future<br>updates. |     |
|    |                                                                                                    | ОК  |
| := |                                                                                                    |     |

> 2